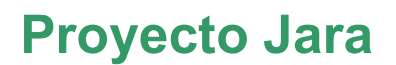

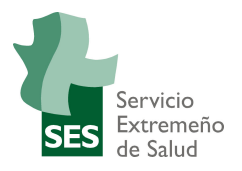

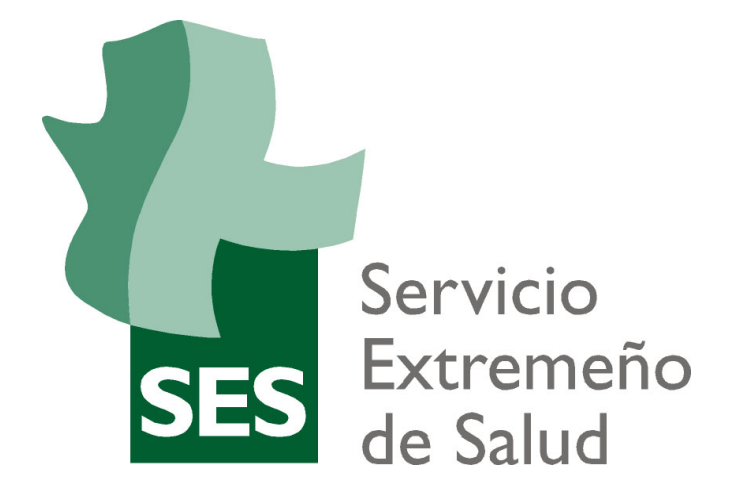

# **JARA MN HR**

## Manual de usuario

## Solicitud de Permisos (Responsable)

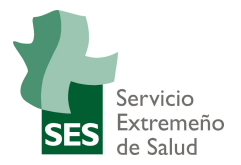

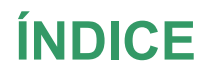

Manual Responsable Solicitud de Permisos

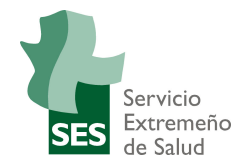

| 1. | INTRODUC     | CIÓN                        | 4  |
|----|--------------|-----------------------------|----|
| 2. | PERMISOS     |                             | 5  |
| 2  | 2.1 MIs auto | orizaciones (RESPONSABLE)   | 6  |
|    | 2.1.1 AU     | ITORIZAR SOLICITUDES        | 7  |
|    | 2.1.1.1      | FILTRAR                     | 7  |
|    | 2.1.1.2      | Acciones sobre Solicitudes  | 9  |
|    | 2.1.2 CO     | ONSULTAR MIS AUTORIZACIONES | 12 |
|    | 2.1.2.1      | FILTRAR                     | 13 |
|    | 2.1.2.2      | Acciones sobre Solicitudes  | 14 |
|    | 2.1.3 VE     | R PERMISOS EN CALENDARIO    | 14 |
|    | 2.1.3.1      | FILTRAR                     | 15 |
|    | 2.1.3.2      | Acciones sobre Solicitudes  | 15 |
|    |              |                             |    |

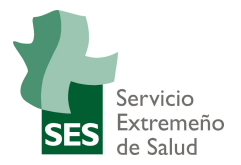

## 1. INTRODUCCIÓN

Este documento presenta para los responsables la nueva aplicación de **Solicitud de Permisos** dentro del portal del empleado/a.

El acceso al Portal del Empleado/a será portal del SES.

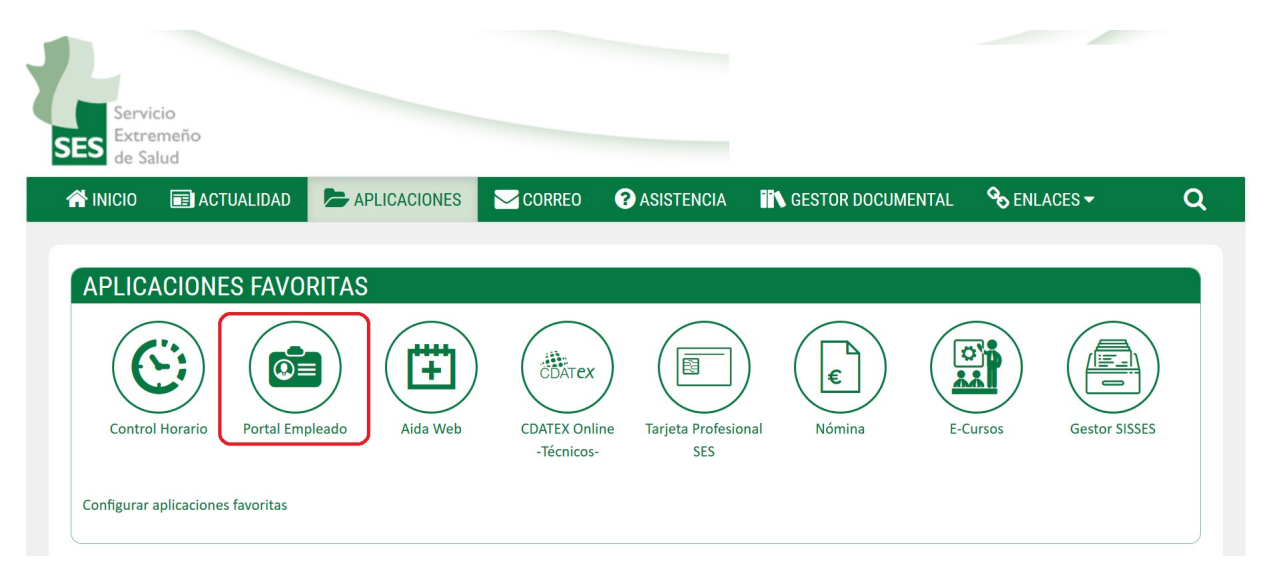

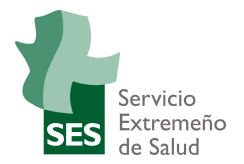

## 2. PERMISOS

Desde esta opción del menú se podrán consultar, solicitar y aprobar los permisos según el ROL de la persona usuaria que haya accedido.

| Portal del                | Emplea          | do       |               |
|---------------------------|-----------------|----------|---------------|
| <b>9</b> Datos personales | Datos bancarios | Permisos | Justificantes |

Haremos una distinción entre el rol de Empleado/a y de Responsable/Validador de solicitudes.

Para poder acceder a esta opción del Portal, el empleado/a tendrá que tener un/a responsable/validador/a asociado/a. En caso contrario se mostrará el siguiente mensaje por pantalla.

Sin responsable

Por favor, póngase en contacto con RRHH para solucionar este problema.

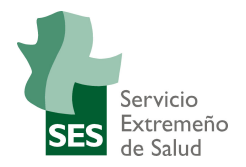

### 2.1 MIS AUTORIZACIONES (RESPONSABLE)

Todas las personas responsables/aprobadoras tendrán acceso a esta pantalla para gestionar las solicitudes de aquellos/as empleados/as de los que son Aprobadores/as.

Se puede ser autorizador/a de permisos por dos motivos;

- 1. Porque se es responsable jerárquico en la estructura organizativa
- 2. Porque se ha asignado como Aprobador/a de un empleado/a sin tener por ello que ser responsable de esa unidad organizativa ni pertenecer a la misma.

La pantalla completa es la que se muestra con tres áreas diferenciadas.

|        |                                                            | Μ                                                            | IIS PERMISOS             | MIS AUTOP                 | RIZACIONES |            |                            |
|--------|------------------------------------------------------------|--------------------------------------------------------------|--------------------------|---------------------------|------------|------------|----------------------------|
| Gestic | ón de permiso                                              | os                                                           |                          |                           |            |            |                            |
| Qué qu | ieres hacer?                                               | Autorizar solicitudes                                        | ×                        |                           |            |            |                            |
|        |                                                            |                                                              |                          |                           |            |            |                            |
| ILTRAF | 3                                                          |                                                              |                          |                           |            |            | ~                          |
| Se     | leccionar todas la                                         | is solicitudes para aprob                                    | bar                      |                           |            |            | APROBAR                    |
|        | Solicitante                                                | Tipo de permiso                                              | Fecha inicio             | Fecha fin                 | Horas      | Estado     |                            |
|        |                                                            |                                                              | ausencia                 | ausencia                  |            |            |                            |
|        | Empleado<br>Empleado,<br>Empleado                          | Vacaciones<br>Reglamentarias                                 | 17/12/2020               | ausencia<br>18/12/2020    |            | Solicitado | Q <b>√ X</b>               |
|        | Empleado<br>Empleado,<br>Empleado<br>Empleado,<br>Empleado | Vacaciones<br>Reglamentarias<br>Vacaciones<br>Reglamentarias | 17/12/2020<br>22/12/2020 | 18/12/2020     23/12/2020 |            | Solicitado | ۹ <b>√×</b><br>۹ <b>√×</b> |

#### ¿Qué quieres hacer?

Tenemos la posibilidad de realizar tres acciones;

Autorizar solicitudes, Consultar mis autorizaciones y Ver permisos en calendario.

| ¿Qué quieres hacer? | Autorizar solicitudes                                      | • |
|---------------------|------------------------------------------------------------|---|
|                     | Autorizar solicitudes                                      |   |
|                     | Consultar mis autorizaciones<br>Ver permisos en calendario |   |
| FILTRAR             |                                                            |   |

Manual Responsable Solicitud de Permisos

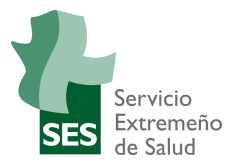

### 2.1.1 AUTORIZAR SOLICITUDES

Las autorizaciones que existen en esta sección son aquellas que tienen el estado Solicitado.

#### 2.1.1.1 FILTRAR

Se podrán seleccionar las solicitudes por fecha, tipo de permiso y solicitante.

| EILTRAD                           |                              |                          |                       |            |          |
|-----------------------------------|------------------------------|--------------------------|-----------------------|------------|----------|
| FILIDAD                           |                              |                          |                       |            |          |
| Desde                             | Hasta                        | Tipo de permiso          | S                     | olicitante |          |
|                                   |                              | Todos                    | v                     | Todos      |          |
| Aplicar Filtro                    | Quitar Filtro                |                          |                       |            |          |
| Solicitante                       | Tipo de permiso              | Fecha inicio<br>ausencia | Fecha fin<br>ausencia | Horas      | Estado   |
| Empleado<br>Empleado,<br>Empleado | Vacaciones<br>Reglamentarias | 17/12/2020               | 18/12/2020            |            | Solicita |
| Empleado<br>Empleado,<br>Empleado | Vacaciones<br>Reglamentarias | 22/12/2020               | 23/12/2020            |            | Solicita |
| Empleado<br>Empleado              | Vacaciones                   | 14/01/2021               | 15/01/2021            |            | Solicit  |

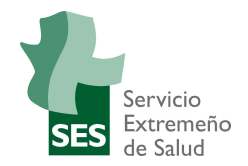

Partiendo del estado anterior hacemos un filtro para el mes de Enero:

| FILTRAR          |                            |                          |                       |             |        |
|------------------|----------------------------|--------------------------|-----------------------|-------------|--------|
| Desde            | Hasta                      | Tipo de permis           | 0                     | Solicitante |        |
| 01/01/2021       | 31/01/2021                 | Todos                    | Ψ.                    | Todos       |        |
| Aplicar Filtro   | Quitar Filtro              |                          |                       |             |        |
| Seleccionar toda | as las solicitudes para ap | probar                   |                       |             |        |
| Solicitante      | Tipo de permiso            | Fecha inicio<br>ausencia | Fecha fin<br>ausencia | Horas       | Estado |
|                  |                            |                          |                       |             |        |

Y si filtramos por tipo de permiso distinto de Vacaciones adicionales:

| FILTRAR           |                           |                        |   |             |  |
|-------------------|---------------------------|------------------------|---|-------------|--|
| Desde             | Hasta                     | Tipo de permiso        |   | Solicitante |  |
| 01/01/2021        | 31/01/2021                | Vacaciones adicionales | • | Todos       |  |
| Aplicar Filtro    | Quitar Filtro             |                        |   |             |  |
| Seleccionar todas | las solicitudes para apro | bbar                   |   |             |  |

Nos devolverá una búsqueda sin resultados.

Podemos quitar el filtro y volver a la pantalla original.

En esta pantalla tenemos la opción de seleccionar todas las solicitudes para aprobar mediante el check

### Seleccionar todas las solicitudes para aprobar

En el listado de solicitudes podremos realizar varias acciones tal y como explicamos en el punto 5.1.2.2

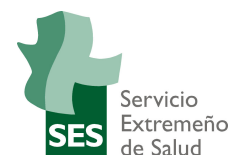

| Solicitante                       | Tipo de permiso              | Fecha inicio<br>ausencia | Fecha fin<br>ausencia | Horas | Estado   |
|-----------------------------------|------------------------------|--------------------------|-----------------------|-------|----------|
| Empleado<br>Empleado,<br>Empleado | Vacaciones<br>Reglamentarias | 17/12/2020               | 18/12/2020            |       | Solicita |
| Empleado<br>Empleado,<br>Empleado | Vacaciones<br>Reglamentarias | 22/12/2020               | 23/12/2020            |       | Solicita |
| Empleado                          | Vacaciones                   |                          |                       |       |          |

#### 2.1.1.2 Acciones sobre Solicitudes

Para cada Solicitud tendremos la opción de visualizar, Aprobar o Rechazar.

|  | Empleado<br>Empleado,<br>Empleado | Vacaciones<br>Reglamentarias | 22/12/2020 | 23/12/2020 | Solicita |
|--|-----------------------------------|------------------------------|------------|------------|----------|
|--|-----------------------------------|------------------------------|------------|------------|----------|

#### Visualizar:

Se nos mostrará la siguiente pantalla donde se nos dará la opción de Aprobar o Rechazar.

| Empleado Emp<br>Empleado |
|--------------------------|
| 0100                     |
| Solicitado               |
| 17/11/202                |
| 22/12/202<br>23/12/202   |
|                          |
|                          |
|                          |

La información mostrada será el/la Solicitante, tipo de permiso, estado, fecha solicitud, período, hora en caso de ser un permiso por horas y el comentario.

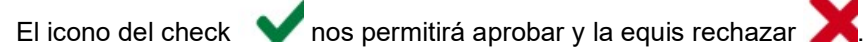

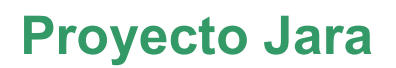

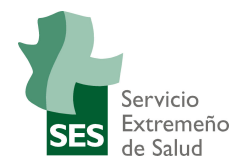

#### Aprobar:

Podremos marcar la solicitud que vayamos a aprobar de forma individual o de forma multiple. Si la

aprobación es individual nos bastará con dar al icono V. Si es una selección multiple deberemos usar el botón aprobar.

### APROBAR

En caso de que la aprobación sea exitosa se mostrará un popup de confirmación.

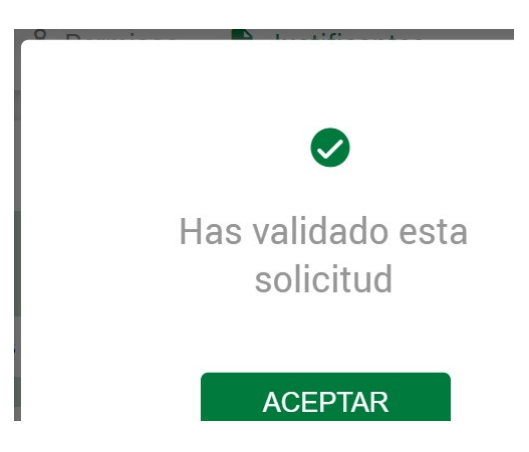

Puede darse el caso de que se produzca errores; ya sea porque el sistema de AIDA está caído, porque el/la empleado/a no forme parte de ningún colectivo de AIDA, o porque el número de personal de la persona esté siendo bloqueado por parte de administración.

El mensaje que se mostrará en este último caso será:

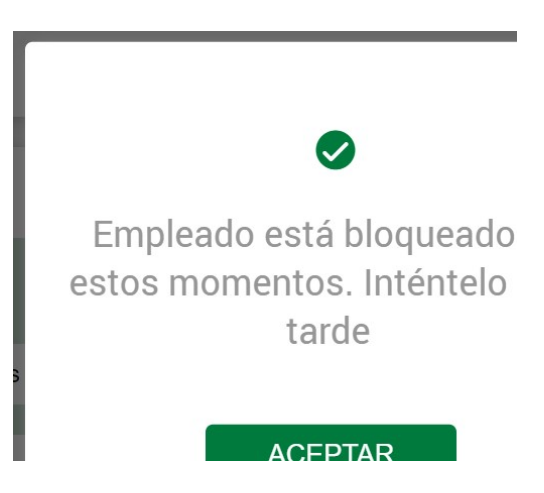

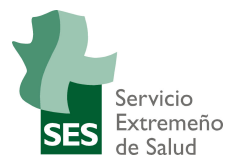

#### Rechazar:

Esta acción solo se podría realizar de forma individual. Rechazaremos clicando en la equis. 🗙

| Empleado,<br>Empleado Reglamentarias 29/12/2020 30/12/2020 Solicitado |
|-----------------------------------------------------------------------|
|-----------------------------------------------------------------------|

Al seleccionar esta opción se nos mostrará un mensaje dándonos opción a comentar las razones del rechazo.

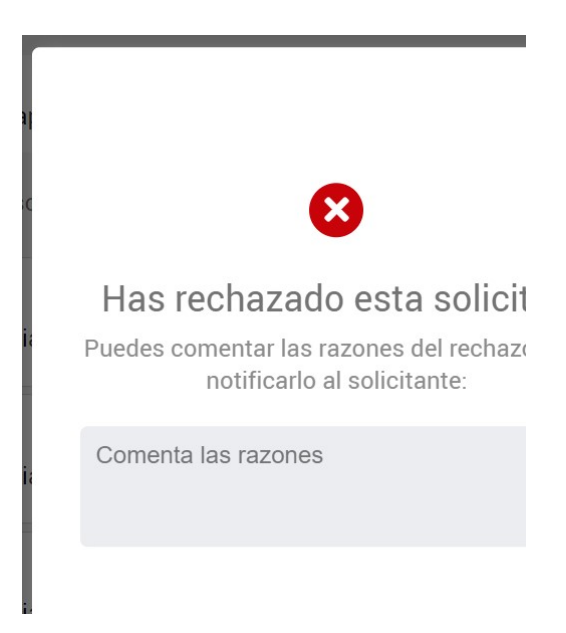

Si estamos de acuerdo, daremos a ENVIAR. Tras la eliminación se nos mostrará el siguiente popup.

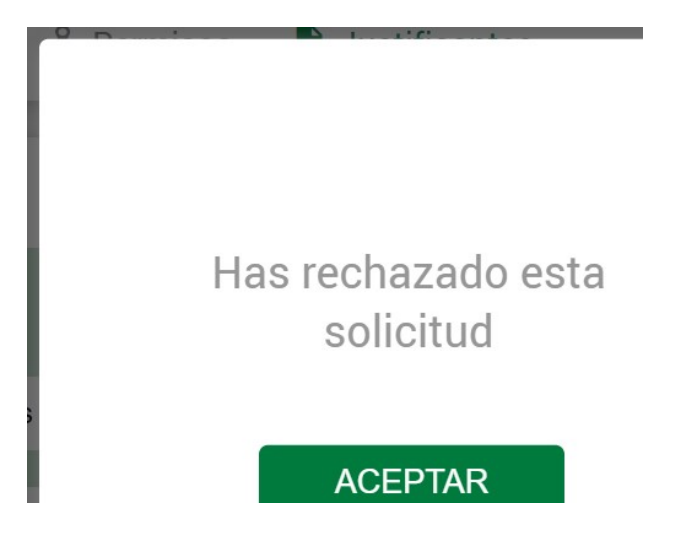

Una vez que se toma acción en una solicitud ya sea aprobándola o rechazándola, desaparecerá del listado ya que solo las peticiones en estado SOLICITADO se muestran en esta pantalla.

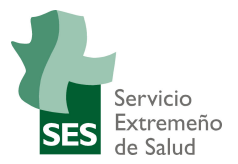

### 2.1.2 CONSULTAR MIS AUTORIZACIONES

En esta vista se muestran todas las autorizaciones asignadas al responsable generadas por todos/as los/as empleados/as que le tienen como Responsable/Validador.

Hay de cuatro tipos;

Solicitado: Pendiente de realizar una acción ya sea aprobación o rechazo sobre la misma.

| Empleado Empleado, Empleado Reglamentaria | 17/12/2020 | 18/12/2020 |  |
|-------------------------------------------|------------|------------|--|
|-------------------------------------------|------------|------------|--|

Validado: Petición que ha sido aprobada por el/la responsable.

| Empleado Empleado, Empleado Reglamentarias | 23/12/2020 |
|--------------------------------------------|------------|
|--------------------------------------------|------------|

Validado (pdte.): Petición validada. La diferencia con el anterior tipo es que esta validación está realizada por el/la responsable pero sin tener un contingente todavía asignado para este tipo de permiso. Este estado se da en las solicitudes para el año siguiente, en el periodo en el que todavía no se han creado los contingentes.

| o, Empleado Vacaciones 14/01/2021 15/01/2021<br>Reglamentarias |
|----------------------------------------------------------------|
|----------------------------------------------------------------|

**Rechazado:** Petición que ha sido rechazada por el/la responsable.

| Empleado Empleado, Empleado | Vacaciones<br>Reglamentarias | 29/12/2020 | 30/12/2020 |  |
|-----------------------------|------------------------------|------------|------------|--|
|-----------------------------|------------------------------|------------|------------|--|

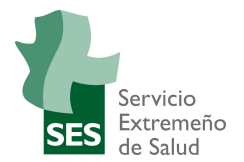

#### 2.1.2.1 FILTRAR

Se podrán seleccionar las solicitudes por fecha, tipo de permiso, estado de solicitud y solicitante.

| FILTRAR     |       |   |                 |       |                       |   |
|-------------|-------|---|-----------------|-------|-----------------------|---|
| Desde       | Hasta |   | Tipo de permiso |       | Estado de la solicitu | d |
|             |       |   | Todos           | v     | Todos                 | • |
| Solicitante |       |   |                 |       |                       |   |
| Todos       |       | • | Aplicar Filtro  | Quita | ır Filtro             |   |

Para nuestro caso filtraremos por Solicitante Empleado Empleado, Empleado.

| Solicitante                 | Tipo de permiso              | Fecha inicio<br>ausencia | Fecha fin<br>ausencia | Horas |
|-----------------------------|------------------------------|--------------------------|-----------------------|-------|
| Empleado Empleado, Empleado | Vacaciones<br>Año anterior   | 02/01/2020               | 03/01/2020            |       |
| Empleado Empleado, Empleado | Vacaciones<br>Reglamentarias | 03/08/2020               | 07/09/2020            |       |
| Empleado Empleado, Empleado | Vacaciones<br>Reglamentarias | 17/12/2020               | 18/12/2020            |       |
| Empleado Empleado, Empleado | Vacaciones<br>Reglamentarias | 22/12/2020               | 23/12/2020            |       |
| Empleado Empleado, Empleado | Vacaciones<br>Reglamentarias | 29/12/2020               | 30/12/2020            |       |
| Empleado Empleado, Empleado | Vacaciones<br>Reglamentarias | 14/01/2021               | 15/01/2021            |       |

El filtro en el menú de la persona responsable es util para comparar los permisos Solicitados pendientes de aprobación en las mismas fechas y así poder tener una foto fiable para una fecha dada.

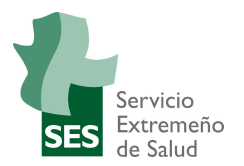

#### 2.1.2.2 Acciones sobre Solicitudes

La única acción que se puede realizar es la visualización de las peticiones.

| Solicitante        | Empleado Empl<br>Empleado |
|--------------------|---------------------------|
| Tipo de permiso    | 0100                      |
| Estado             | Validado                  |
| Fecha de solicitud | 17/11/202                 |
| Período            | 22/12/2020 - 23/1         |
| Hora               |                           |
|                    | RECTIFICADO -             |

### 2.1.3 VER PERMISOS EN CALENDARIO

La tercera y última vista muestra todos los permisos solicitados o aprobados de los/as empleados/as que le tienen como Responsable/Validador.

El diseño de la pantalla sería la que sigue:

| Ges                                                                                                | stión de permis  | OS             |      |      |     |     |   |   |   |   |   |    |    |      |      |      |      |      |     |      |      |    |    |    |    |    |    |    |    |    |    |
|----------------------------------------------------------------------------------------------------|------------------|----------------|------|------|-----|-----|---|---|---|---|---|----|----|------|------|------|------|------|-----|------|------|----|----|----|----|----|----|----|----|----|----|
| ¿Qué                                                                                               | é quieres hacer? | Ver permisos e | en o | cale | nda | rio |   | • |   |   |   |    |    |      |      |      |      |      |     |      |      |    |    |    |    |    |    |    |    |    |    |
| Seleccionar todas las solicitudes para aprobar APROBAR FILTRAR Quitar Filtro   Solicitada Aprobada |                  |                |      |      |     |     |   |   |   |   |   |    |    |      |      |      |      |      |     |      |      |    |    |    |    |    |    |    |    |    |    |
|                                                                                                    |                  |                |      |      |     |     |   |   |   |   |   |    |    |      |      | < di | cien | nbre | e > |      |      |    |    |    |    |    |    |    |    |    |    |
|                                                                                                    | Empleado         |                | 1    | 2    | 3   | 4   | 5 | 6 | 7 | 8 | 9 | 10 | 11 | 12 1 | 3 14 | 15   | 16   | 17   | 18  | 19 2 | 0 21 | 22 | 23 | 24 | 25 | 26 | 27 | 28 | 29 | 30 | 31 |
|                                                                                                    | Empleado Emplead | lo, Empleado   |      | ٠    | ٠   | ٠   |   |   |   |   |   |    |    |      |      |      |      | •    | •   |      |      | •  | ٠  |    |    |    |    |    |    |    |    |
|                                                                                                    |                  |                | •    | ٠    |     |     |   |   | ٠ | • | ٠ | •  |    |      |      |      |      |      |     |      | •    | •  | •  | •  | •  |    |    | •  | •  | •  |    |

Se muestra quienes reportan al responsable con los días marcados de los distintos permisos solicitados.

La información se muestra en modo calendario pudiendo navegar mes a mes.

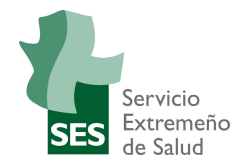

La leyenda indica el color según el estado de las solicitudes.

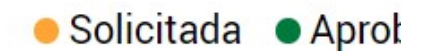

Además, posicionando el cursor sobre cada día nos aparecerá una etiqueta con la descripción del tipo de permiso.

| 1 | 2 | 3 | 4 | 5   | 6     | 7    | 8    | 9    | 10    | 11 | 12 | 13 | 14 | 15 | 16 | 17 | 18 | 19 | 2 |
|---|---|---|---|-----|-------|------|------|------|-------|----|----|----|----|----|----|----|----|----|---|
|   | • | • |   |     |       |      |      |      |       |    |    |    |    |    |    | •  | •  |    |   |
| • | • |   | 3 | Día | as de | libr | e di | spos | iciór | 1  |    |    |    |    |    |    |    |    |   |

#### 2.1.3.1 FILTRAR

Solo podrá filtrarse por empleados. Marcaremos sus check-box correspondientes

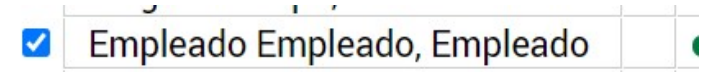

y aplicaremos el filtro con el botón FILTRAR.

### FILTRAR

La selección resultante será la que sigue.

|                             |   |   |   |   |   |   |   |   |   |    |    |    |    | •  | < di | cien | nbre | 2 > |    |    |    |    |    |    |    |    |    |    |    |    |    |
|-----------------------------|---|---|---|---|---|---|---|---|---|----|----|----|----|----|------|------|------|-----|----|----|----|----|----|----|----|----|----|----|----|----|----|
| Empleado                    | 1 | 2 | 3 | 4 | 5 | 6 | 7 | 8 | 9 | 10 | 11 | 12 | 13 | 14 | 15   | 16   | 17   | 18  | 19 | 20 | 21 | 22 | 23 | 24 | 25 | 26 | 27 | 28 | 29 | 30 | 31 |
| Empleado Empleado, Empleado |   | • | • | • |   |   |   |   |   |    |    |    |    |    |      |      |      | •   |    |    |    | •  | •  |    |    |    |    |    |    |    |    |
|                             |   |   |   |   |   |   |   |   |   |    |    |    |    |    |      |      |      |     |    |    |    |    |    |    |    |    |    |    |    |    |    |
|                             | • | • |   |   |   |   | • | • | ٠ | •  |    |    |    |    |      |      |      |     |    |    | •  | •  | •  | •  | •  |    |    | •  | •  | •  |    |
|                             |   |   |   |   |   |   |   |   |   |    |    |    |    |    |      |      |      |     |    |    |    |    |    |    |    |    |    |    |    |    |    |

Para deshacer el filtro utilizaremos la opción Quitar Filtr.

#### 2.1.3.2 Acciones sobre Solicitudes

La única acción que se puede realizar es la de aprobación. Esta puede ser a nivel individual o a nivel general. Independientemente de la opción que elijamos, se aprobarán todas las peticiones de ese periodo que estén en el estado solicitado.

1. Para nuestro caso realizaremos una selección individual y pulsaremos el botón APROBAR.

| Seleccionar todas las solicitudes j | para | a ap | orob | ar | ( |   |   | APF | 20 | BA | R  |    |    |    |     |      |      |     |    |    |    |    | FIL | TR | S  | R<br>Dici | tad | a  | )uita<br>Ap | ar Fi<br>oroba | ltro<br>ada |
|-------------------------------------|------|------|------|----|---|---|---|-----|----|----|----|----|----|----|-----|------|------|-----|----|----|----|----|-----|----|----|-----------|-----|----|-------------|----------------|-------------|
|                                     |      |      |      |    |   |   |   |     |    |    |    |    |    | •  | die | cien | nbre | 2 > |    |    |    |    |     |    |    |           |     |    |             |                |             |
| Empleado                            | 1    | 2    | 3    | 4  | 5 | 6 | 7 | 8   | 9  | 10 | 11 | 12 | 13 | 14 | 15  | 16   | 17   | 18  | 19 | 20 | 21 | 22 | 23  | 24 | 25 | 26        | 27  | 28 | 29          | 30             | 31          |
| Empleado Empleado, Empleado         |      | •    | •    | •  |   |   |   |     |    |    |    |    |    |    |     |      | •    | •   |    |    |    | •  | •   |    |    |           |     |    |             |                |             |

Manual Responsable Solicitud de Permisos

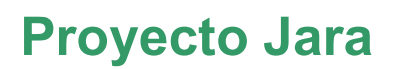

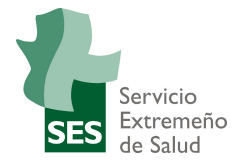

Se nos muestra el popup confirmando la validación

|   | ⊘                              |
|---|--------------------------------|
| þ | Has validado esta<br>solicitud |
|   | ACEPTAR                        |

Actualizándose el calendario como permisos Aprobados.

| Seleccionar todas las solicitudes j | para | a ap | orob | ar |   |   | ŀ | API | 20 | BAI | R  |    |    |    |     |      |      |     |    |    |    |    | FIL | Т  |
|-------------------------------------|------|------|------|----|---|---|---|-----|----|-----|----|----|----|----|-----|------|------|-----|----|----|----|----|-----|----|
|                                     |      |      |      |    |   |   |   |     |    |     |    |    |    | <  | dic | cien | nbre | e > |    |    |    |    |     |    |
| Empleado                            | 1    | 2    | 3    | 4  | 5 | 6 | 7 | 8   | 9  | 10  | 11 | 12 | 13 | 14 | 15  | 16   | 17   | 18  | 19 | 20 | 21 | 22 | 23  | 24 |

- 2. Para la aprobación general simplemente marcaremos el siguiente check.
- Seleccionar todas las solicitudes para